## Part 3 Configuring the Counter

Wi-Fi Settings Orange-a9be 3 Counter\_12345 JAZZTEL\_9a Office2535 1

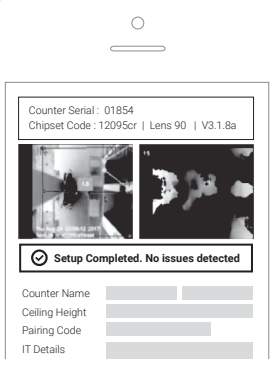

#### **(1) LOGIN TO COUNTER SETUP WIZARD**

Go to the list of available Wi-Fi networks on your mobile device, select the counter SSID e.g. Counter\_12345 and connect with password counter888.

Type http://192.168.4.1 in the browser and login with password 123456.

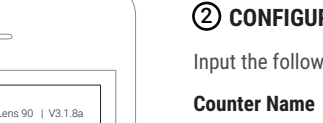

#### (2) CONFIGURE THE COUNTER

Input the following details:

- Counter Name Naming the counters from left to right: SiteName1, SiteName2, etc.
- Ceiling Height Measure and fill in ceiling height from floor to the mounting height.
- Connect the counter to FootfallCam Pairing Code Analytics Manager via unique Pairing Code.
- IT Details - Fill in the information needed: Server [Optional] Address, IP Setting, Proxy Setting, etc.

## **JOB COMPLETION CHECKLIST**

For a successful completion of the installation, please resolve all the issues as highlighted in the Setup Wizard home page until you get the "Setup Completed" message.

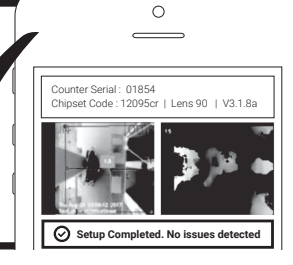

#### FOR MORE INFORMATION, PLEASE REFER TO:

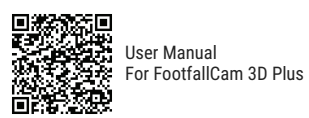

Datasheet For FootfallCam 3D Plus

# **Company Account Sign Up**

#### IMPORTANT

**X** FootfallCam

Step

Company details must be registered before the installation is carried out onsite.

FOOTFALLCAM 3D PLUS™

1) An activation email will be sent to user's registered email address.

3) After login, go to Setting > Counter Management page to add site. Once site is created, an unique pairing code will be generated.

**COUNTER INSTALLATION GUIDE** 

- 2) User needs to complete the registration by entering required field information and click on SUBMIT.
- \*\* SEND PAIRING CODE TO INSTALLER \*\*

Pairing code is unique for each site and is required to connect the counter(s) to FootfallCam Analytics Software.

(i) Note: User may export IT Infrastructure Work Sheet with pairing code for multiple sites under Counter Management page and send to installer.

## step **2** Connect Up the Counter

1) Install counter according to the counter proposed location. (Please refer to Part 1: Determine the Correct Counter Position) 2) Cable installation from the counter to the router. (Please refer to Part 2: Wiring Setup Instructions)

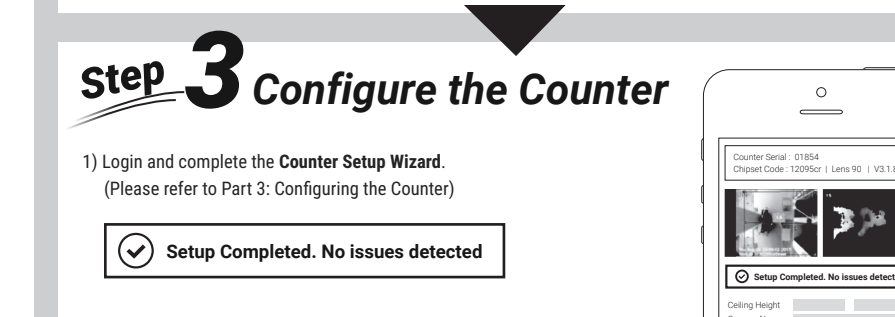

## What's Installer Need To Bring

1) Cat5e network cable: Cable length depends on distance between the router and the counter

3) Screw drivers and drill 4) Ladder: Ladder type depends on the ceiling height

2) RJ45 crimp tool: To terminate Cat5e network cable

## Part 1 Determine the Correct Counter Position

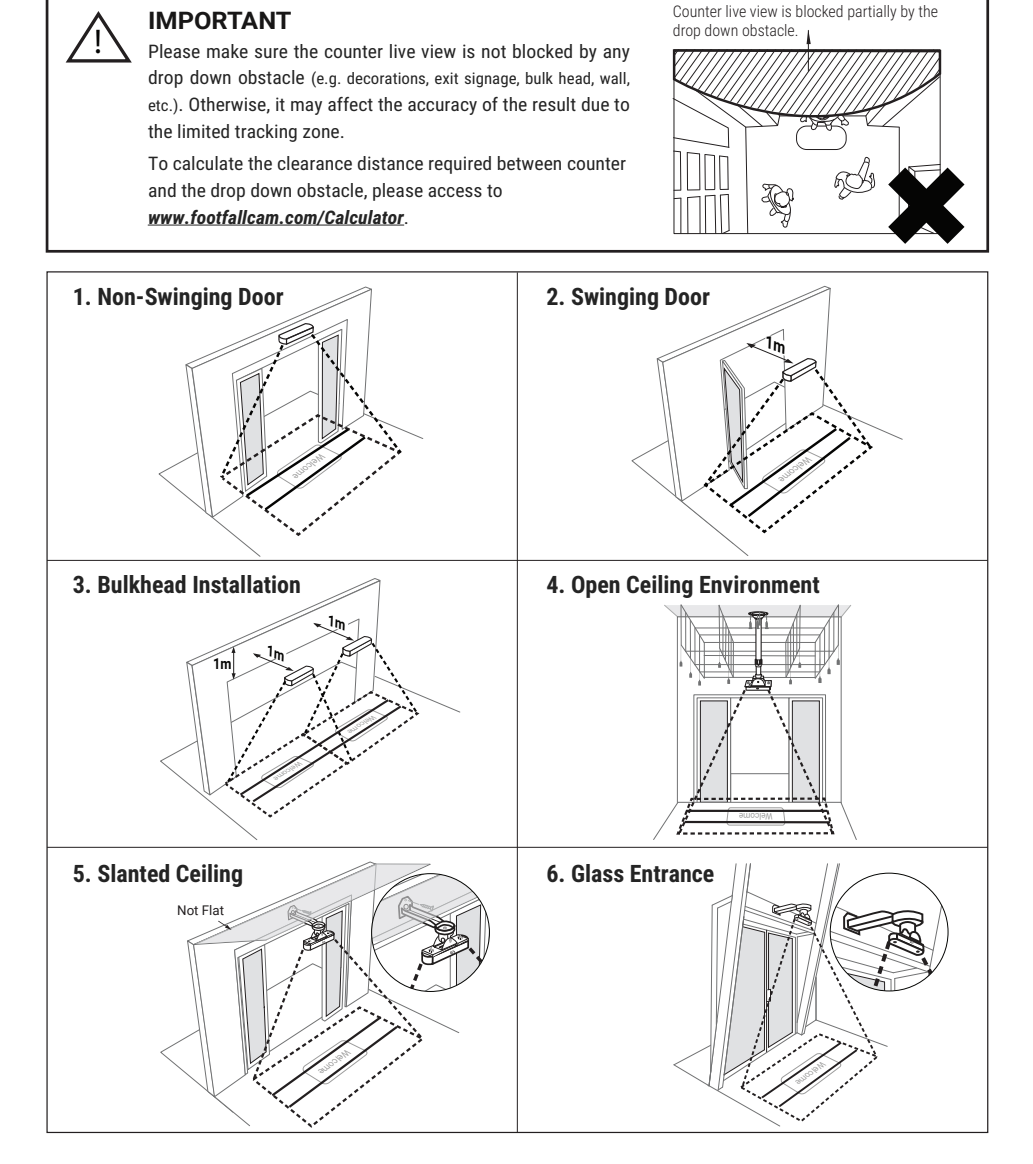

## Part 2 Wiring Setup Instruction

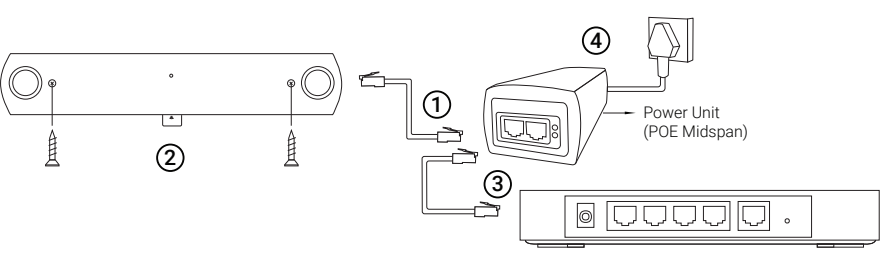

#### 1) CONNECT TO MIDSPAN

Run 1x Cat5e network cable from the counter to the midspan. (port labelled "To Counter")

## 2) CONNECT TO COUNTER

Plug in the counter and secure it onto the ceiling with 2x screws.

#### **3) CONNECT TO ROUTER**

Run another Cat5e network cable from the router to the midspan. (port labelled "To Router")

### 4) POWER ON

Connect the midspan and turn on power plug.

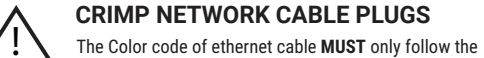

T568B Standard to terminate.

|          | Pin | Wire Color     | Wire Diagram |  |
|----------|-----|----------------|--------------|--|
|          | 1   | White - Orange |              |  |
|          | 2   | Orange         |              |  |
|          | 3   | White - Green  |              |  |
|          | 4   | Blue           |              |  |
| 12245678 | 5   | White - Blue   |              |  |
|          | 6   | Green          |              |  |
|          | 7   | White - Brown  |              |  |
|          | 8   | Brown          |              |  |
| 12345070 |     |                |              |  |

() Note: Without following the colour code ordering, it may caused cross talk interference.

## LED LIGHT INDICATIONS

| LED Color | Messages                                                                                                    |    | LED Light |    |  |
|-----------|----------------------------------------------------------------------------------------------------|----|-----------|----|--|
| No Light  | <b>Counter is not powered up</b><br>Check the power cable and the Cat5e cable connected between counter<br>and midspan.              | 0. | •         | •0 |  |
| Yellow    | Network cable is not connected<br>Check the cable connection, re-crimp the cable following the correct color codes (T568B Standard). |    |           |    |  |
| Green     | Network or gateway issue(s)<br>Maybe due to no proxy settings, incorrect IP or port is blocked.                                      |    |           |    |  |
| Red       | System cannot boot up<br>Reboot the counter by power-off and turn it on again after 5 minutes.                                       |    |           |    |  |
| Blue      | Everything OK                                                                                                    |    |           |    |  |